## **COMSOL INSTALLATION**

## **STEP 1:**

## LICENSE REQUEST

- Before Install kindly copy the below link and paste it on the browser and fill the form to use this software. <u>http://web.iitm.ac.in/licenserequest/</u>
- To download the software, to login <u>https://hpce.iitm.ac.in/</u> using your LDAP credentials.
- ➤ After the login, on the right side below the Quick links → click commercial software to download the software.

### **STEP 2:**

## LICENSE SERVER ACTIVATION FOR WINDOWS

- > For communicating with license manager, host file is to be edited.
- ➢ Open Notepad as an administrator (In windows search bar →search notepad → right click on notepad → click run as administrator)
- > In that File  $\rightarrow$  open, then C:\Windows\System32\drivers\etc

Then select file type as "All" to view the files and open the **host** file and add last line as below **10.24.0.171** (give one tab space) **cclicserver.iitm.ac.in** (give one tab space) **leo** and save the file.

#### FOR LINUX AND MAC

- > Make an entry of **cclicserver** in etc/hosts file
- Open the terminal and type sudo vi/etc/hosts and add in the last as below, then save it.

10.24.0.171 (give one tab space) cclicserver.iitm.ac.in (give one tab space) leo

**STEP 3:** 

## **INSTALLATION**

### FOR WINDOWS:

Use **WINRAR** to extract the file and run the setup as run as administrator

| ile Home Share                                             | Application loois COMSOL  |                  |               |                                   |   |               | - c                   | з х    |
|------------------------------------------------------------|---------------------------|------------------|---------------|-----------------------------------|---|---------------|-----------------------|--------|
| $\leftarrow \rightarrow \checkmark \uparrow \square$ > Thi | s PC > Downloads > COMSOL |                  |               |                                   |   | ڻ v           | Search COMSOL         | م<br>ر |
|                                                            | Name                      | Date modified    | Туре          | Size                              |   |               |                       |        |
| Quick access                                               | archives                  | 14-11-2023 03:15 | File folder   |                                   |   |               |                       |        |
|                                                            | 📙 bin                     | 14-11-2023 03:15 | File folder   |                                   |   |               |                       |        |
| Downloads #                                                | - client                  | 14-11-2023 03:11 | File folder   |                                   |   |               |                       |        |
| 🗄 Documents 🛛 🖈                                            | data                      | 14-11-2023 03:10 | File folder   |                                   |   |               |                       |        |
| 📰 Pictures 🛛 🖈                                             | dongle                    | 14-11-2023 01:32 | File folder   |                                   |   |               |                       |        |
| MATLAB 🖈                                                   | ext .                     | 14-11-2023 03:15 | File folder   |                                   |   |               |                       |        |
| Screenshots 🖈                                              | plugins .                 | 14-11-2023 03:10 | File folder   |                                   |   |               |                       |        |
| SOLIDWORKS 2023                                            | base                      | 14-11-2023 02:07 | Application   | 1,578 KB                          |   |               |                       |        |
|                                                            | comsol                    | 05-10-2023 02:40 | lcon          | 81 KB                             |   |               |                       |        |
| 💻 This PC                                                  | COMSOL62_win              | 12-02-2024 11:14 | Application   | 2,81,018 KB                       |   |               |                       |        |
| Desktop                                                    | license_en_US             | 25-10-2023 13:00 | Text Document | t 94 KB                           |   |               |                       |        |
| Documents                                                  | 📄 link                    | 14-11-2023 03:15 | Text Document | 1 KB                              |   |               |                       |        |
| Downloads                                                  | 📄 readme                  | 14-11-2023 01:30 | Text Docy     | 1.00                              |   |               |                       |        |
| h Muric                                                    | Runtime_Library_Installer | 14-11-2023 02:06 | Applicati     | Open                              |   |               |                       |        |
| Distance                                                   | servicectrl               | 14-11-2023 02:09 | Applicati 💙   | Run as administrator              |   |               |                       |        |
| Pictures                                                   | 📄 setup                   | 14-11-2023 02:43 | File 🎫        | Compare using MobaDiff            |   |               |                       |        |
| 🛗 Videos                                                   | setup                     | 14-11-2023 02:08 | Applicati 🍃   | Edit with MobaTextEditor          |   |               |                       |        |
| 🏪 Local Disk (C:)                                          | 📧 testruntime             | 14-11-2023 02:07 | Applicati     | Troubleshoot compatibility        |   |               |                       |        |
| 😥 CD Drive (D:)                                            |                           |                  |               | Scan with Windows Defender        |   |               |                       |        |
| 💣 Network                                                  |                           |                  |               | Share with                        | > |               |                       |        |
|                                                            |                           |                  |               | Add to archive                    |   |               |                       |        |
|                                                            |                           |                  | -             | Add to "setup.rar"                |   |               |                       |        |
|                                                            |                           |                  | 1             | Compress and email                |   |               |                       |        |
|                                                            |                           |                  |               | Compress to "setup.rar" and email |   |               |                       |        |
|                                                            |                           |                  |               | Restore previous versions         |   |               |                       |        |
|                                                            |                           |                  | 0             | PowerISO                          | > |               |                       |        |
|                                                            |                           |                  |               | Send to                           | > |               |                       |        |
|                                                            |                           |                  |               | Cut                               |   |               |                       |        |
|                                                            |                           |                  |               | Сору                              |   |               |                       |        |
|                                                            |                           |                  |               | Create shortcut                   |   |               |                       |        |
|                                                            |                           |                  |               | Delete                            |   | Activate V    | Vindows               |        |
|                                                            |                           |                  |               | Rename                            |   | Go to Setting | s to activate Windows | í.     |
| 18 items 1 item selected                                   | 691 KB                    |                  |               | Properties                        |   |               |                       | 8::    |
|                                                            | 🚍 🤌 🍯 🔽 🌔                 | 22 W4            |               |                                   |   |               | へ dg に 11:32          | 124 💭  |

## For Linux:

- a) Mount the ISO file in Linux using the following steps,
- 1) First, go to the terminal
- 2) Then, mount the disk using command:

[xxxx@xxxx] \$mount -o loop isofile destination\_path

**STEP 4**: Select the language for installation.It'll be as "English" by default and click on "Next"

| L I I I I I I I I I I I I I I I I I I I                                                                                                    | Application Tools COMSOL                                                                                                    |                                                                                                    |                                       | - ¤ ×                              |
|----------------------------------------------------------------------------------------------------|----------------------------------------------------------------------------------------------------|----------------------------------------------------------------------------------------------------|---------------------------------------|------------------------------------|
|                                                                                                    | is PC > Local Disk (C) > Licers > Admini                                                                                                    | strator > Downloads > COMSOL                                                                                                    | - R.                                  | Search COMSOL 0                    |
|                                                                                                    | · ·                                                                                                    |                                                                                                    |                                       | Jeaner Comport                     |
| Quick access     Desktop     Devinoads     Decoments     Pictures     MATLAB     Sorrenshots     SorrWARE INSTALL     SOLUWORKS 2023     This PC     Desktop     Documents     Downleads     Music     Fictures | Name archives bin client data dongle et commol COMSOL62,win license_m_US license_m_US license_m_ | COMSOL 6.2 Installer  COMSOL 6.2 Installer  Please select a language for installation  BH## Clearcher Chreeks  BH## Clearcher Chreeks  BH## Clearche |                                       | zentri Consoc p                    |
| <ul> <li>Urdees</li> <li>Local Dirk (C.)</li> <li>O D Drive (D.)</li> <li>Network</li> </ul>                                                                                                    | 691 KS                                                                                                    | <ul> <li>Unage (updareals)</li> <li>○ Espoñe (Spanish)</li> <li>○ Espoñe (Spanish)</li> </ul>                                                                                                    | Next> Cancel Activate<br>Go to Settin | Windows<br>gs to activate Windows. |
|                                                                                                    |                                                                                                    |                                                                                                    |                                       |                                    |

**STEP 5:** Select the "New COMSOL 6.2 Installation"

| -                          | Application Tools COMSOL                 |                                   |                    | - • ×                                                 |
|----------------------------|------------------------------------------|-----------------------------------|--------------------|-------------------------------------------------------|
| File Holle share           | is DC + Level Disk (C) + Llever + Admini |                                   |                    | the Court COMCOL                                      |
| € → * r <mark>_</mark> / m | Admini                                   | trator > bowmoads > comsol        |                    | V O Search COMISOL D                                  |
| 🖈 Ouick access             | Name                                     | COMSOL 6.2 Installer -            | -                  |                                                       |
| Desktop #                  | archives                                 |                                   |                    |                                                       |
| Downloads #                | bin                                      | COMSOL® 6.2 Installer Tecomso     | L.                 |                                                       |
| Documents #                | data                                     |                                   |                    |                                                       |
| Pictures #                 | donale                                   |                                   | -                  |                                                       |
| MATLAB                     | ext                                      |                                   |                    |                                                       |
| Screenshots                | plugins                                  |                                   |                    |                                                       |
| SOFTWARE INSTALI           | base                                     |                                   |                    |                                                       |
| SOLIDWORKS 2023            | comsol                                   |                                   |                    |                                                       |
| This DC                    | COMSOL62_win                             | New COMEOL 6.2 Installation       |                    |                                                       |
| - Insec                    | link                                     | New COMSOL 0.2 Installation       |                    |                                                       |
| Documentr                  | readme                                   |                                   |                    |                                                       |
| L Downloads                | Runtime_Library_Installer                | <b>S</b>                          |                    |                                                       |
| h Music                    | servicectrl                              | Add/Remove Products and Reinstall |                    |                                                       |
| F Pictures                 | setup                                    |                                   |                    |                                                       |
| Videos                     | testruntime                              |                                   |                    |                                                       |
| Local Disk (C:)            | i testantine                             | Change License                    |                    |                                                       |
| CD Drive (D:)              |                                          |                                   |                    |                                                       |
| A                          |                                          |                                   |                    |                                                       |
| Network                    |                                          | Uninstall COMSOL 6.2              |                    |                                                       |
|                            |                                          |                                   |                    |                                                       |
|                            |                                          |                                   |                    |                                                       |
|                            |                                          |                                   |                    |                                                       |
|                            |                                          |                                   |                    |                                                       |
|                            |                                          |                                   |                    |                                                       |
|                            |                                          |                                   |                    |                                                       |
|                            |                                          |                                   |                    |                                                       |
|                            |                                          | Product Information < Back        | Cancel Act<br>Go t | ivate Windows<br>to Settings to activate Windows.     |
| 18 items 1 item selected   | 691 KB                                   |                                   |                    | <b>1</b>                                              |
|                            |                                          |                                   |                    | 11:53                                                 |
|                            |                                          |                                   |                    | <sup>∧</sup> ਪ <sup>8</sup> 원 <sub>12-02-2024</sub> ↓ |

#### **STEP 5:**

Accept the terms of License Agreement and Choose **<port number>@host name** in license format, and port number **1719** and host name **cclicserver.iitm.ac.in**. Please ensure that you have typed the exact details and then click on check to verify whether your hostname was added in the license server. If it was added and there will be connection to the server, just click on 'Next' and proceed with the installation.

| I I I Application Tools COMSOL − O ×                                                                                                    |
|----------------------------------------------------------------------------------------------------|
|                                                                                                    |
| ← → ~ ↑ → This PC > Local Disk (ci) > Users > Administrator > Downloads > COMSOL / D                                                                                                    |
| Volta Later     Volta Later     Volta Later |
| 18 items selected 691 KB                                                                                                    |

#### STEP 6: (i) For FNL license, select 16073836 (COMSOL Multiphysics)

### (ii) For CKL license, select 1013058 (COMSOL Multiphysics)

Then, click on "Next".

| I I I = I<br>File Home Share                                                                                                    | Application Tools COMSOL<br>View Manage                                                                                                    |                                                                                                    |                                       | - 0     | ×<br>~ 🕜 |
|----------------------------------------------------------------------------------------------------|----------------------------------------------------------------------------------------------------|----------------------------------------------------------------------------------------------------|---------------------------------------|---------|----------|
| $\leftarrow \rightarrow \cdot \uparrow \square$ > This                                                                                                    | PC > Local Disk (C:) > Users > Admini                                                                                                    | strator → Downloads → COMSOL                                                                                                    | ✓ ひ Search COMSO                      |         | P        |
| Police     Julie       Police     Julie       Police     →       Police     →       Desktop     +       Documents     +       Documents     +       Mattab     Screenshots       Software INSTALL     Software INSTALL       Software INSTALL     Software INSTALL       Documents     +       This PC     Desktop       Documents     +       Documents     +       Documents     +       Documents     +       Documents     +       Documents     +       Documents     + | Verw manage<br>PC > Local Disk (C) > Users > Admini<br>Admini<br>archives<br>bin<br>client<br>deta<br>dongle<br>ect<br>pulyins<br>base<br>comsol<br>comsol<br>co | trator > Downloads > COMSOL COMSOL Multiphysics 62 Installer  COMSOL Multiphysics 62 Installer  COMSOL Multiphysics 62 Installer  COMSOL License License Number Products Options LiveLink Instal Finish  Select Kense number to use:  1077588 (COMSOL Multiphysic) 1013038 (COMSOL Multiphysic) | v ð                                   |         | P        |
| <ul> <li>Pictures</li> <li>Videos</li> <li>Local Disk (C:)</li> <li>CD Drive (D:)</li> <li>Network</li> </ul>                                                                                                    | tetup     teturuntime                                                                                                    | Product Information <box next=""> Cancel Activ<br/>Go to</box>                                                                                                    | ate Windows<br>settings to activate W | ľndows. |          |

#### STEP 7: Click on "Next"

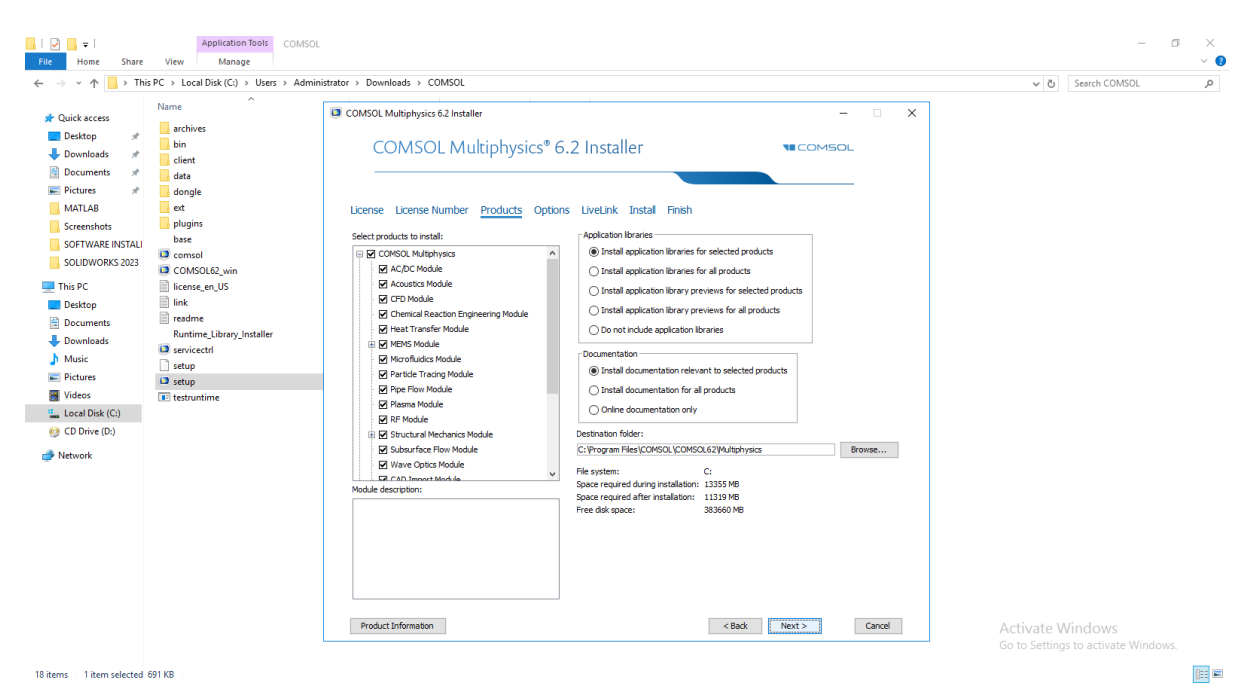

## STEP 8: Click on "Next"

| I     Image       File     Home       Share     View       Manage                                                                                                    |                                                                                                    |                              | - 1                            | a j | <<br>0   |
|----------------------------------------------------------------------------------------------------|----------------------------------------------------------------------------------------------------|------------------------------|--------------------------------|-----|----------|
| ← → ✓ ↑ → This PC → Local Disk (C:) → Users → Administ                                                                                                    | rator > Downloads > COMSOL                                                                                                    | ت<br>ب                       | Search COMSOL                  |     | 0        |
|                                                                                                    |                                                                                                    | . 0                          |                                | ,   |          |
| ↓ Downloads       ↓         ↓ Downloads       ↓         ↓ Downloads       ↓         ↓ Downloads       ↓         ↓ Downloads       ↓         ↓ Downloads       ↓         ↓ Downloads       ↓         ↓ Downloads       ↓         ↓ Downloads       ↓         ↓ Downloads       ↓         ↓ SOLUWORKS 2023       ↓         ↓ Downloads       ↓         ↓ Downloads       ↓         ↓ Downloads       ↓         ↓ Downloads       ↓         ↓ Downloads       ↓         ↓ Downloads       ↓         ↓ Muice       ↓         ↓ Pictures       ↓         ↓ Locat Diak (C)       ↓         ♥ Locat Diak (C)       ↓         ♥ Network       ↓ | COMSOL Multiphysics 2 Installer  COMSOL Multiphysics 2 Installer  COMSOL Multiphysics 2 Installer  COMSOL  License License Number Products Options LiveLink Instal  Create COMSOL  License License Number Products Options LiveLink Instal  Configure ComsoL  Compare ComsoL  Compare Common Compare Common Compare Common Compare Common Compare Common Common Compare Common Common Commo | Activate W<br>Go to Settings | findows<br>to activate Windows |     |          |
| 18 items 1 item selected 691 KB                                                                                                    |                                                                                                    |                              |                                | BEE | <b>F</b> |

8::

## **STEP 9:** Click on "Next"

| i 🗹 📴 ╤ i<br>File Home Share                                                                                                    | Application Tools COMSOL<br>View Manage                                                                                                    |                                                                                                    |                       |        |                             | - 0                               | ×<br>~ 👩 |
|----------------------------------------------------------------------------------------------------|----------------------------------------------------------------------------------------------------|----------------------------------------------------------------------------------------------------|-----------------------|--------|-----------------------------|-----------------------------------|----------|
| 🔶 -> -> 🕆 📙 > Thi                                                                                                    | s PC > Local Disk (C:) > Users > Admini                                                                                                    | istrator > Downloads > COMSOL                                                                                                    |                       |        | ٽ ~                         | Search COMSOL                     | P        |
| Cuick access Cuick access Cuick | PL* I Coal Dirk (C) > Uers > A dmini<br>Name<br>archives<br>bin<br>client<br>data<br>dongle<br>et<br>comsol<br>COMSOL&win<br>Econse en US<br>increase en US<br>increase en US<br>serviceti<br>setup<br>testup<br>testuntime | COMSOL Multiphysic 62 Installer  COMSOL Multiphysics® 6.2 Installer  License License Number Products Options LiveLink Instal Finish  Instal Unclark™ for Encel® for al users  Unclark™ for MATLA® MATLA®B installation folder: ©Program Files(MATLA®P,2023b) |                       | CL X   | <ul> <li>&lt; δ</li> </ul>  | Search COMSOL                     | ٩        |
| 18 items   1 item selected                                                                                                    | 691 KB                                                                                                    | Product Information                                                                                                    | <back next=""></back> | Cancel | Activate V<br>Go to Setting | Vindows<br>s to activate Windows. |          |

## STEP 10: Click on "Install"

| I I I = I<br>File Home Share                                                                                                    | Application Tools COMSOL<br>View Manage                                                                                                    |                                                                                                    |                                   | □ ×<br>~ () |
|----------------------------------------------------------------------------------------------------|----------------------------------------------------------------------------------------------------|----------------------------------------------------------------------------------------------------|-----------------------------------|-------------|
| ← → × ↑ 📙 > This PC                                                                                                    | C → Local Disk (C:) → Users → Adminis                                                                                                    | trator > Downloads > COMSOL                                                                                                    | <ul> <li>Search COMSOL</li> </ul> | Q,          |
| Cuick access     Desktop     Decuments     Desktop     Decuments     Desktop     Decuments     Desktop     Decuments     Desktop     Decuments     Desktop     Decuments     Decuments     Decume | Local Dia (C.) > Deer > Admins      Ime     actives     in     actives     in     clicite     dangle     dat     bugint     base     consol     COMSOLSU     in     iccore.en.US     in     iccore.en.US     in     iccore.en.US     in     consol     consol     setup     setup     setup     tethuntime | COMSOL Multiphysic 62 Installer      COMSOL Multiphysics 62 Installer      COMSOL Multiphysics 62 Installer      COMSOL Multiphysics 62 Installer      COMSOL Multiphysics 62 Installer      COMSOL Multiphysics 62 Installer      COMSOL Multiphysics 62 Installer      COMSOL Multiphysics      COMSOL Multiphysics      COMSOL Multiphysics      COMSOL Multiphysics      COMSOL Multiphysics      COMSOL Multiphysics      COMSOL Multiphysics      COMSOL Multiphysics      COMSOL Multiphysics      COMSOL Multiphysics      COMSOL Multiphysics      COMSOL Multiphysics      COMSOL Multiphysics      COMSOL Multiphysics      COMSOL Components      COMSOL Components      Common Module Components      License Murager      License Murager      Muchtiphysics      License Murager      Muchtiphysics      License Murager      Murager      Muchtiphysics      Murager      Muchtiphysics      Murager      Murager      Murager      Murager      Murager      Murager      Murager      Murager      Murager | t O Search COMSOL                 |             |
| 18 items 1 item selected 691                                                                                                    | KB                                                                                                    | Go to S                                                                                                    | ettings to activate Windows       | i.<br>Res 📼 |
|                                                                                                    |                                                                                                    |                                                                                                    |                                   | 100 mg      |

# **STEP 11:** After installation process is done "click on close"